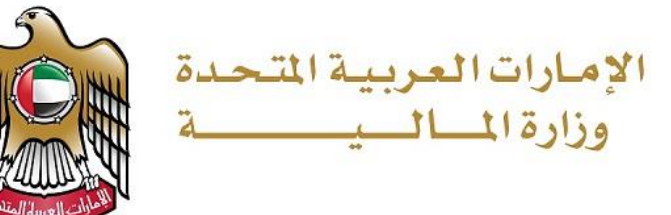

UNITED ARAB EMIRATES MINISTRY OF FINANCE

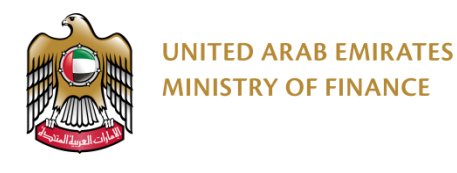

نموذج (13) وثائق 2025/01/28-ID197985-4

منصة المشتريات الرقمية

دليل المستخدم - تسجيل الموردين

| ادارة منصة المشتريات الحكومية | الادارة الراعية |
|-------------------------------|-----------------|
| إدارة الاستر اتيجية والمستقبل | المراجعة        |
| Nadi CC                       | الاعتماد        |

|                                   | 71                          | رقم الدليل:             |
|-----------------------------------|-----------------------------|-------------------------|
| o title (+ tot+ +, - a +, t)      | 2                           | رقم الاصدار:            |
| جميع الحفوق محفوطة لورارة المالية | 07/01/2025/ <u>ID192814</u> | رقم الطلب وتاريخ الطلب: |
|                                   | (48)                        | عدد الصفحات             |

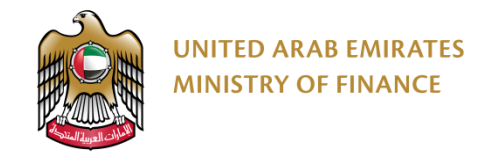

### منصة المشتريات الرقمية

دليل المستخدم - تسجيل الموردين

الرؤية: وزارة رائدة عالمياً في المجال المالي تساهم في تحقيق رؤية دولة الإمارات العربية المتحدة.

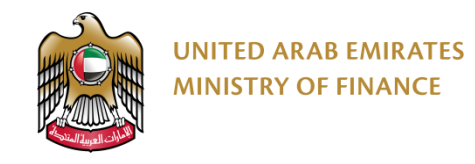

#### الفهرس

| المقدمة                             | .1  |
|-------------------------------------|-----|
| الهدف من إنشاء دليل المُستخدم       | .2  |
| مراجعة وتطوير الدليل                | .3  |
| التسجيل الذاتي للموردين             | .4  |
| تسجيل الدخول على المنصة             | .5  |
| إجراء تأهيل الموردين                | .6  |
| الحفاظ على حالة تأهيل المورد        | .7  |
| تحديث تفاصيل الملف الشخصي للمورد.   | .8  |
| إنشاء جهة اتصال (إضافة مستخدم جديد) | .9  |
| . إنشاء طلب تحديث بيانات            | .10 |
| تحديث رخصة التجارية المنتهية        | .11 |

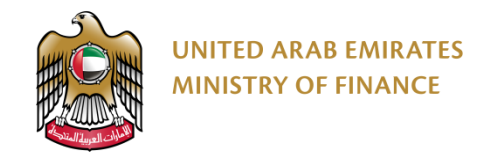

#### 1. المقدمة

يوفر دليل المستخدم - خدمات الموردين إرشادات مفصلة حول كيفية استخدام منصة المشتريات الرقمية. سيرشدك هذا الدليل إلى كيفية استخدام وحدات المنصة بما في ذلك الإجراءات الخاصة بأوامر الشراء، المناقصات، التعاقد، والمزادات<u>.</u>

الرجاء قراءة هذا المستند بتمعن قبل البدء بالعمل على منصبة المشتريات الرقمية من أجل مساعدتك على إتمام إجراءاتك بشكل أسرع وأكثر فاعليّة.

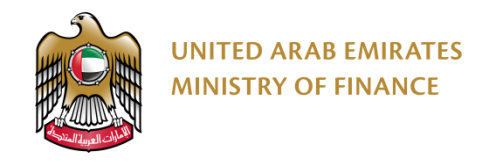

### 2. الهدف من إنشاء دليل المستخدم

الهدف من هذا الدليل هو مساعدة الموردين على استخدام منصة المشتريات الرقمية.

نُشجع الموردين على استخدام هذا الدليل عند الحاجة للقيام بأي عملية على منصبة المشتريات الرقمية للتأكد من تنفيذها بشل صحيح وفعّال.

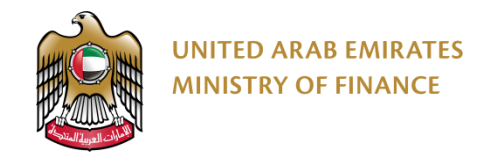

### 3. مراجعة وتطوير الدليل

ستقوم وزارة المالية بمراجعة هذا الدليل وتطويره بحسب التغييرات والتحديثات.

# 4. التسجيل الذاتي للموردين حول التسجيل الذاتي للمورد دليل التسجيل الذاتي للمورد

أنقر على الرابط للرجوع الى صفحة الفهرس

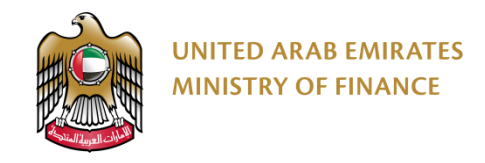

#### مقدمة حول التسجيل الذاتي للمورد

يرجى التأكد من إدخال معلومات دقيقة أثناء تسجيل شركتك على منصة المشتريات الرقمية. قد يؤثر إدخال معلومات خاطئة أو غير دقيقة سلبًا على الموافقة على عمليات 1 التسجيل أو التأهيل. المعلومات الواردة في ملف تعريف شركتك على منصة المشتريات الرقمية هي مسؤولية المورد وحده.

إذا واجهت صعوبات في تسجيل الدخول إلى حسابك ، فيرجى محاولة إعادة تعيين كلمة المرور الخاصة بك (القسم 2). إذا كنت لا تزال غير قادر على تسجيل الدخول بعد إعادة تعيين كلمة المرور الخاصة بك أو للحصول على مساعدة في حال واجهتك أي مشكلة، يرجى التواصل معنا عبر مركز الاتصال الخاص بوزارة المالية على الرقم 800533336 أو البريد الإلكتروني: info@mof.gov.ae

تسمح منصة المشتريات الرقمية لأنواع الموردين التالية بالتسجيل الذاتي:

- أصحاب العمل الحر
- الأسر المنتجة (الصنعة)
- المنشآت الصغيرة والمتوسطة
- مورد أجنبي (من خارج الدولة)
  - مورد المناطق الحرة
  - مورد محلي (داخل الدولة)

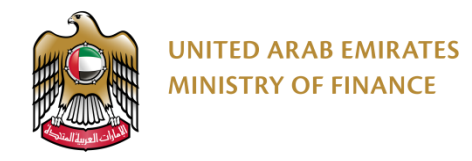

#### مقدمة حول التسجيل الذاتي للمورد

لا تستطيع المشاركة في المناقصات الحكومية على منصة المشتريات الرقمية إلا بعد تفعيل حسابك على المنصة. يجب عليك أن تمر عبر ثلاثة مراحل لتفعيل الحساب، 🔬 الرجاء الاطّلاع على الرسم البياني أدناه لمزيد من التفاصيل.

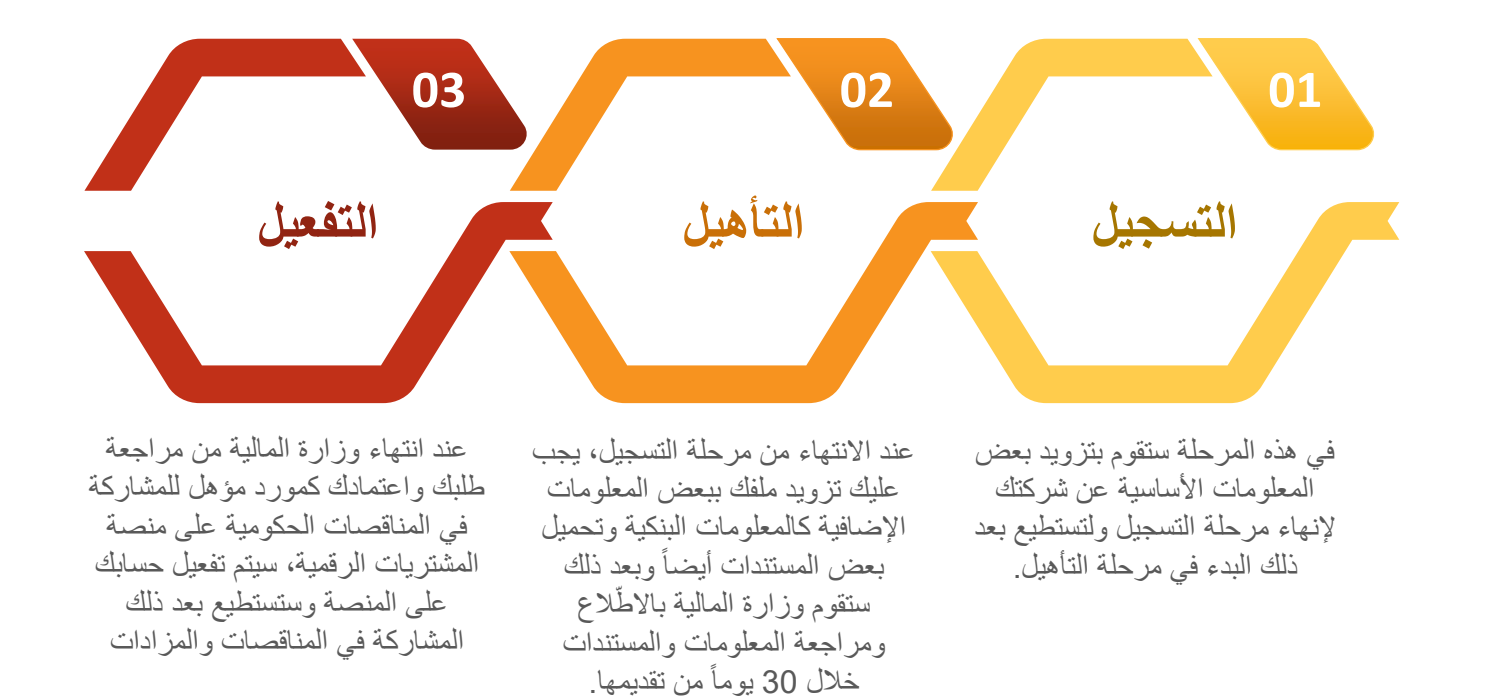

🛃 عند إكمالك كل مرحلة من هذه المراحل، ستُرسل لك المنصة إشعارًا إلى عنوان بريدك الإلكتروني لتأكيد نجاحك في إكمال المرحلة وبدء المرحلة التالية.

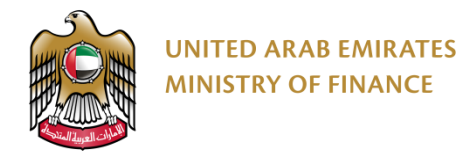

🔬 الرجاء الاطّلاع على المعلومات الموجودة في هذه الصفحة وخصوصاً شروط ومتطلبات الحصول على الخدمة والوثائق المطلوبة من أجل تحضيرها قبل البدء بعملية التسجيل.

### خدمات الموردين

#### تعريف الخدمة

تقدم وزارة المالية لقطاع الأعمال مجموعة من الخدمات التي تدعم المعاملات بين الجهات الحكومية و الشركات في دولة الإمارات العربية المتحدة. من خلال منصة المشتريات الرقمية، يمكن للموردين التسجيل للمشاركة في المناقصات، والتفاوض على العقود، وإقرار أوامر الشراء، ورفع الفواتير، والعديد من المميزات الأخرى المقدمة من خلال لوحة تحكم الموردين في بيئة من تعاونية وشفافة متصلة مباشرة بالجهات الاتحادية في دولة الإمارات العربية المتحدة.

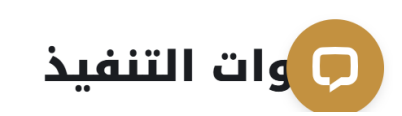

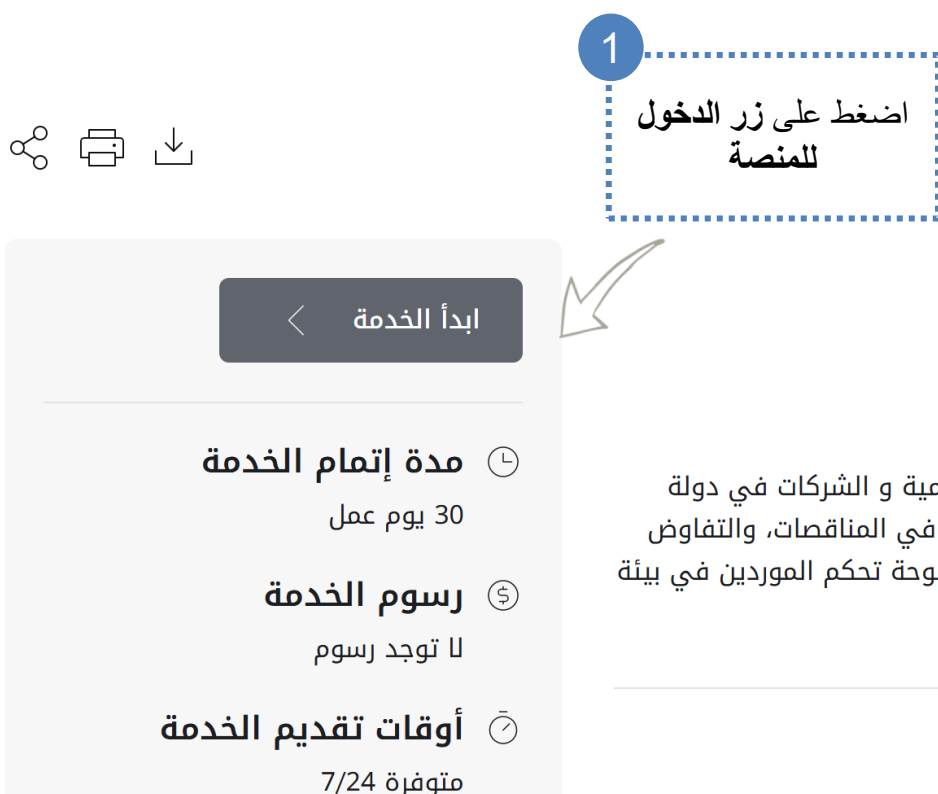

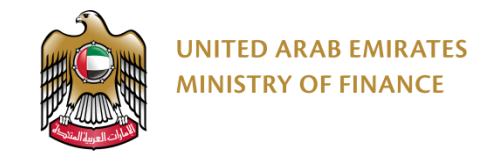

#### التسجيل الذاتي للموردين

سيتم توجيهك إلى منصة المشتريات الرقمية لإنشاء حساب جديد باستخدام حساب UAE Pass الخاص بك إذا لم يكن لديك حساب UAE Passموجود، يرجى زيارة /https://uaepass.aeلإنشاء حساب جديد أولاً (ينطبق ذلك على جميع أنواع الموردين).

|                    |                                                                           |                                                               | م هر هار خلبان المروض الدامة اليو الط الحيد ا                                                                                                    | ·· · 0·                   | ¢¢p                                                                                                    |
|--------------------|---------------------------------------------------------------------------|---------------------------------------------------------------|----------------------------------------------------------------------------------------------------|---------------------------|----------------------------------------------------------------------------------------------------|
|                    | 0                                                                         |                                                               |                                                                                                    | شبجيل الدقول              | c >                                                                                                    |
|                    | *                                                                         |                                                               |                                                                                                    | مدخر تربيد فالي عشرها ريم | 0 مصفقة ليمة الرمة الم                                                                                                    |
|                    |                                                                           |                                                               |                                                                                                    | https://times.gtu/4/GwC49 | And the state of the state of t |
|                    |                                                                           | شنييل عفول                                                    | مرحابته في متعد المشريت الرقبية                                                                                                    |                           |                                                                                                    |
|                    | تسجيل الدخول                                                              | السجيل الدخول بالغوية الرقمية                                 | من برارد <i>م</i> ند                                                                                                    |                           |                                                                                                    |
|                    |                                                                           | مرية رقبية مرعدة ومعتدة ليسي تمريقين<br>د تستعيد رنادر        | كارش روز ارد الطباقي برية اودارت البرعية الخلف سرارتها لطبق منهن البيادت لطبقة الطبياه والمنامها التحقة بالتجا<br>الالتسانية في قريلة ردين عن سرارتيكها الإشبية بعد وتحصيف العز بها الاستيام بارد الوضع تشلق كشارها |                           |                                                                                                    |
|                    | 💮 تسجيل الدخول بالهوية الرقمية                                            | ۲ بربد کیڈ مسید کی توریة کرکیڈ د                              | متعنة التقريدة الراقية                                                                                                    |                           |                                                                                                    |
|                    |                                                                           | and the                                                       | <ul> <li>تعمین الدادة بن منذ تقالبا</li> <li>میچا العال می وانترین این میتبد الدره مح اداع</li> <li>میداد است الحاد ان مداخله</li> </ul>                                                                            |                           |                                                                                                    |
|                    | هويه رقمية موحده ومعتمده تجميع المواطنين<br>والمقيمين والزوار.            | مرکز <sup>چ</sup> اهدان 1971800533336 مرکز <sup>چ</sup> اهدان | <ul> <li>میلاد منهده رضفان</li> <li>است. افتاریک</li> </ul>                                                                                                    |                           |                                                                                                    |
|                    |                                                                           |                                                               | ية رابعية أن مثلقة التراطقاني (1986 أو تعلن بنائما المائمة ماكرة للعمول علي المائمة على 1986;33339 (+                                                                                                    |                           |                                                                                                    |
| العن على زر السجين | لا يوجد لديك حساب في الهوية الرقمية ؟    إنشاء حساب جديد<br>استعادة حسابك |                                                               |                                                                                                    |                           |                                                                                                    |
|                    |                                                                           |                                                               |                                                                                                    |                           |                                                                                                    |
| 1,00               |                                                                           |                                                               |                                                                                                    |                           |                                                                                                    |
|                    |                                                                           |                                                               |                                                                                                    |                           |                                                                                                    |

 $\mathbf{V}$ 

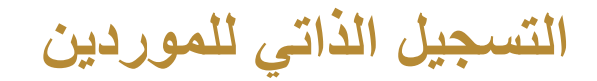

#### ميتم إعادة توجيهك إلى صفحة تسجيل دخول UAE Pass لإدخال بيانات اعتمادك.

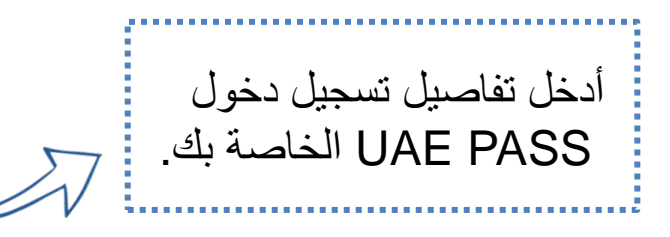

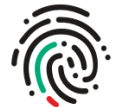

#### الدخول عن طريق الهوية الرقمية

رقم الهوية، البريد الإلكتروني، أو رقم الهاتف. مثال: 97150000000

🗹 تذکرنی

تسجيل الدخول

ليس لديك حساب في الهوية الرقمية؟ إنشاء حساب جديد

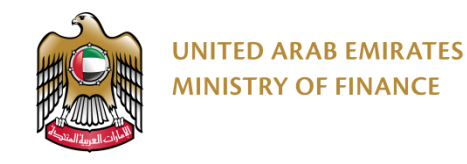

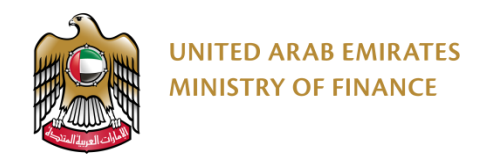

#### التسجيل الذاتي للموردين

أكمل عملية المصادقة باستخدام تطبيق UAE Pass على الهاتف المحمول.

الهوية الرقمية UAE PASS

طلب تسجيل الدخول من

MOF Digital Procurement Platform Web

#### إلغاء الطلب ×

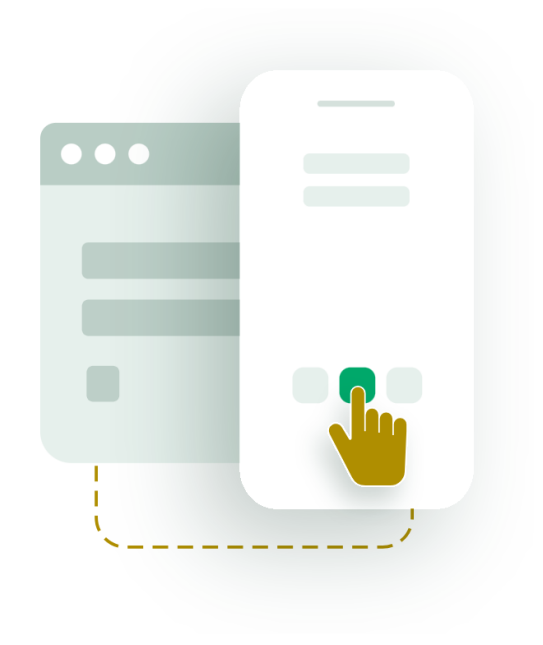

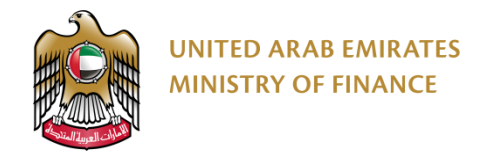

#### التسجيل الذاتي للموردين

🔬 ستتم إعادة توجيهك إلى صفحة تسجيل الدخول لمنصبة المشتريات الرقمية. في قسم "تسجيل مستخدم جديد"، انقر على النص "الربط" للتسجيل كمورد جديد.

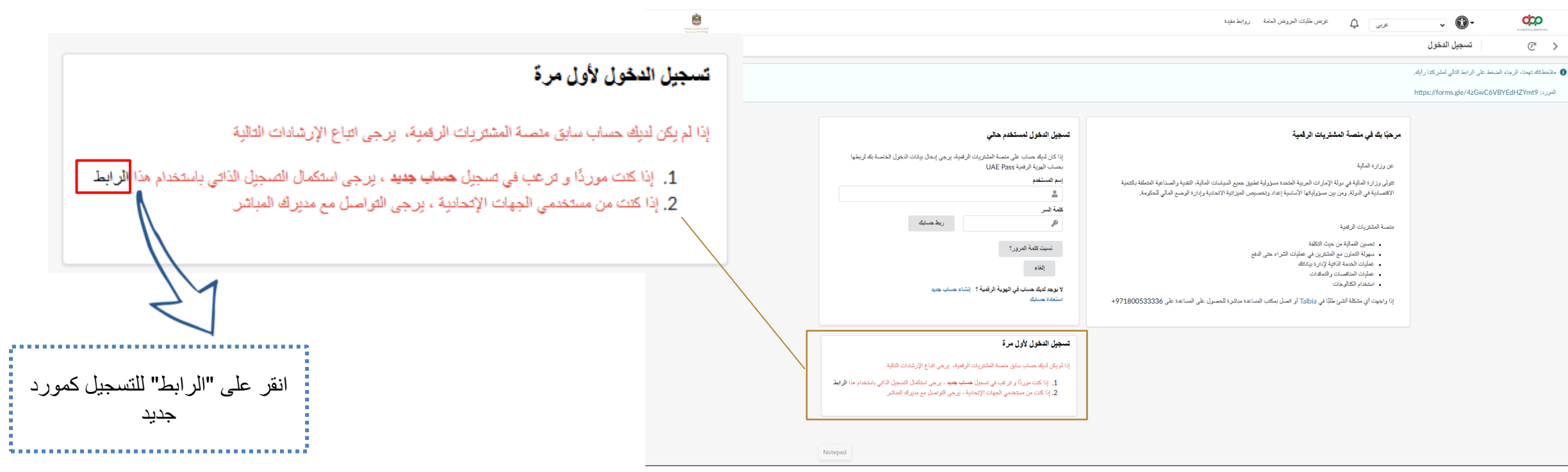

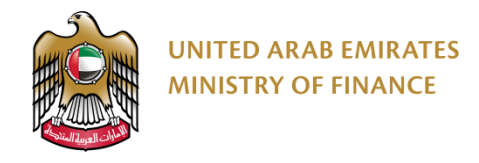

15

🔨 🛛 سيقوم المتصفح بتحويلك إلى منصبة المشتريات الرقمية لبدأ أول مرحلة من عملية التسجيل. ولكن يجب عليك الموافقة على الشروط والأحكام قبل البدء بالتسجيل.

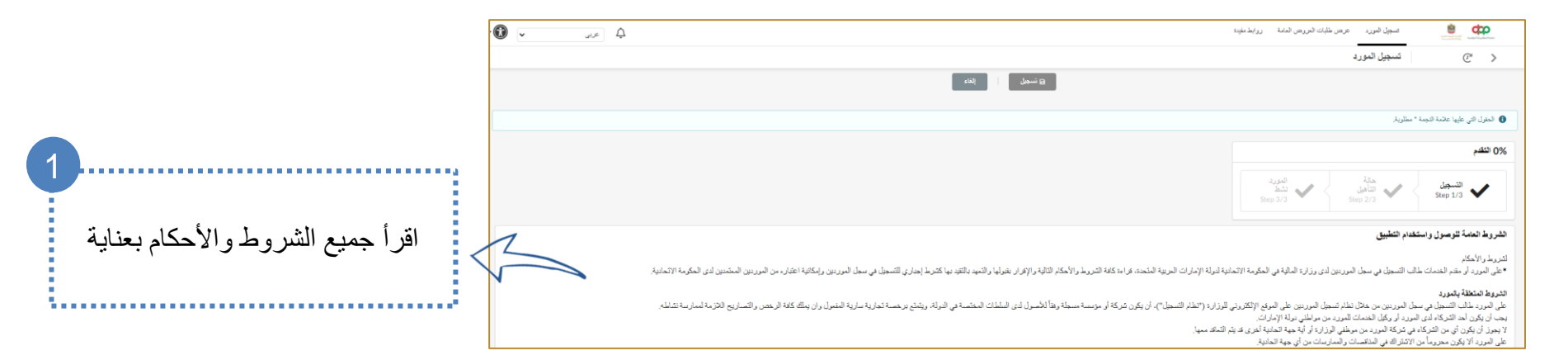

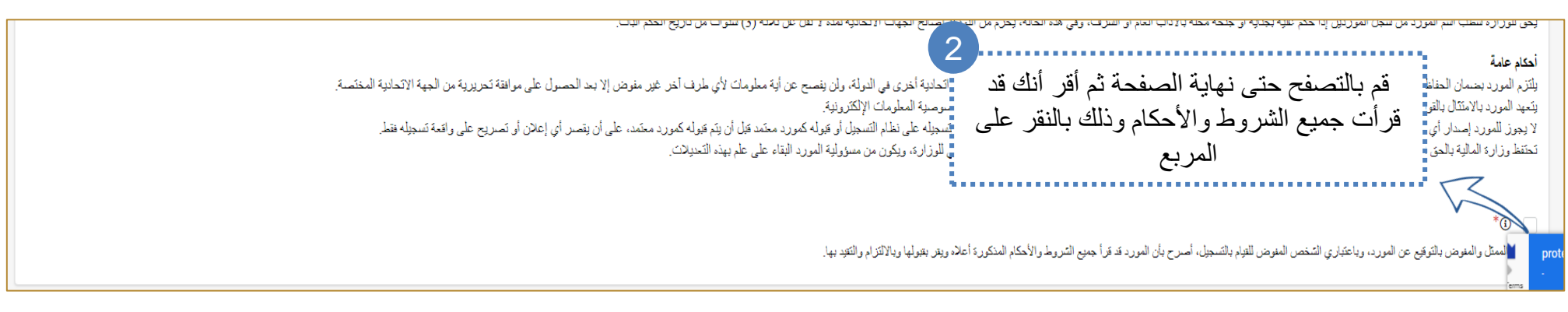

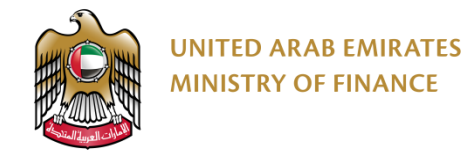

في هذه الصفحة عليك تزويد بعض المعلومات الأساسية عن شركتك. يجب عليك ملء الحقول الإلزامية على الأقل (محددة بالنجمة حمراء) للمتابعة. عند الانتهاء من ملء المعلومات في هذه الصفحة، يجب عليك أن تقوم بتسجيل الدخول على المنصة لإكمال إجراءات التسجيل.

|                                                                                                    | ۵ ملاحظاتك تهمدا، الرجاء المنتخط على الرابط التالي لمشركتنا رأيك.                                                                                                    |
|----------------------------------------------------------------------------------------------------|----------------------------------------------------------------------------------------------------|
|                                                                                                    | الدورد: https://forms.gle/4zGwC6VBYEdHZYmt9                                                                                                    |
|                                                                                                    | accessibility_fill_mandatory_field                                                                                                    |
|                                                                                                    | 0% التقدم                                                                                                    |
|                                                                                                    | الشبجيل<br>Step 3/3 حداثة<br>Step 2/3 Step 1/3                                                                                                    |
|                                                                                                    | معلومات الشركة                                                                                                    |
|                                                                                                    | نوع المورد*                                                                                                    |
|                                                                                                    | التطيمات                                                                                                    |
| جد في أي من المتاطق الحرة في الدولة.                                                                                                    | وي د معاد الديكان المتراحدة و دولة 1 ميد المتحدة و تقدم المنتجات و /أو الخدمات في الدولة و لا تتوا                                                                                                    |
| ا سلّع و/أو خدمات يتم بيعها للحصول على مردود مالى يساهم في رفع المستوى المعيشي لها و هم مسجلون في بردامج وزارة تنفية المجتمع " الصنعة "<br>رقم البردامج الوطني للشركات الصغيرة و المتوسطة أو إرفاق شهادة العضوية من صناديق الدعم)<br>الجهات الإتحادية | يرج دولة الإمارات المربية المتحدّة وليس لها فرع على الدولة<br>فل متواضع أو دون دخل يقوم أحد المزادها أو مجموعة منهم بالتعا<br>والمتوسطة ولق التصنيف المتحد من قبل وزارة الاقتصاد (إدراج<br>جارج الدولة الذين لديهم رخصة عمل حر ويمكنهم تقديم الخدمات ا |

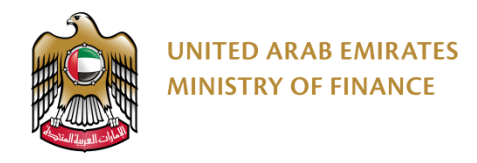

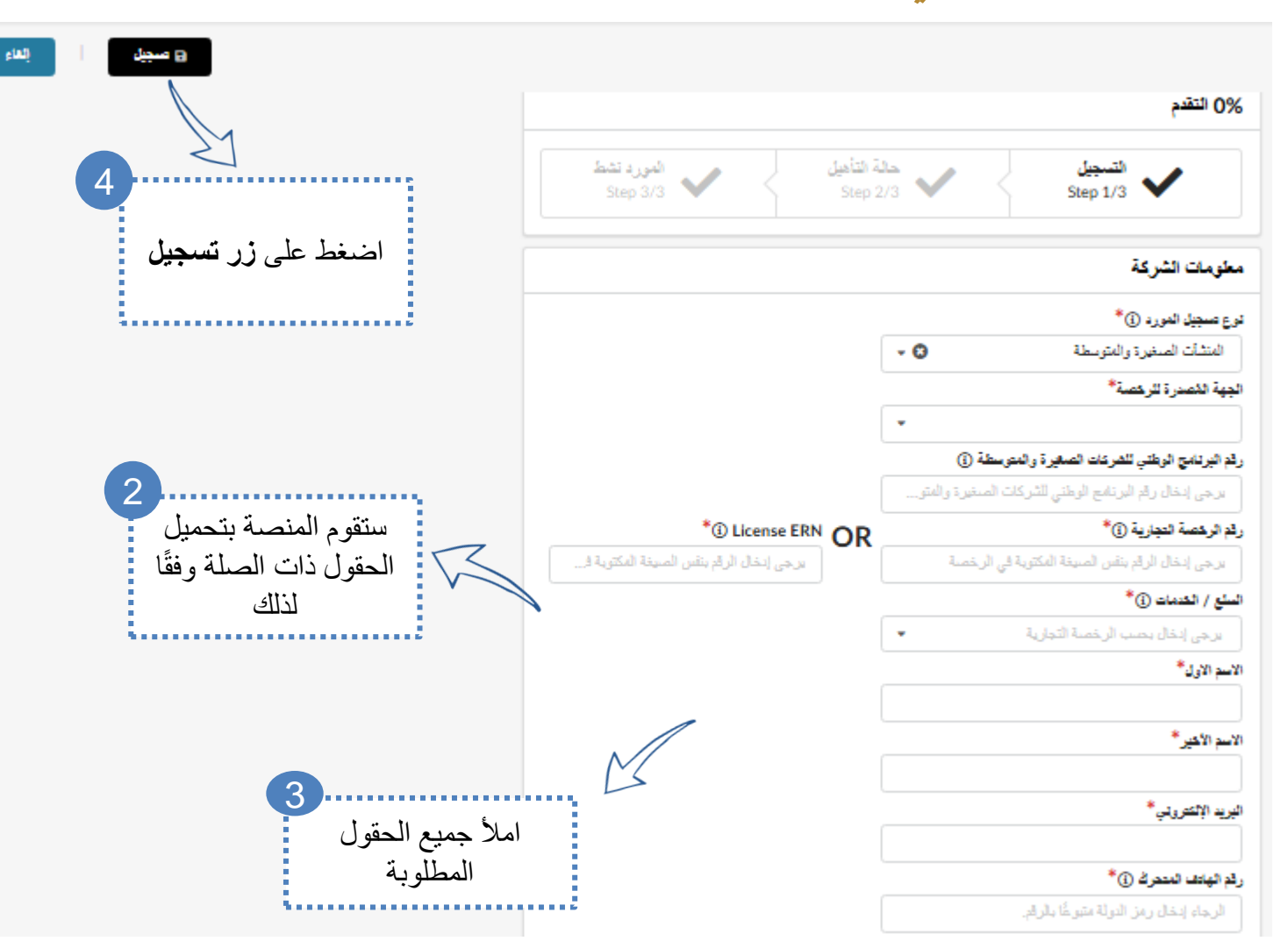

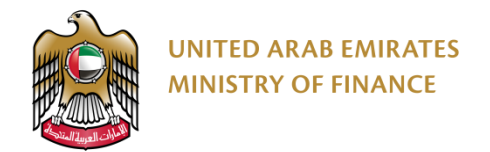

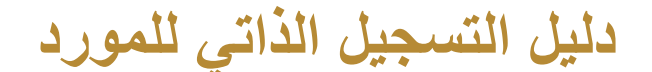

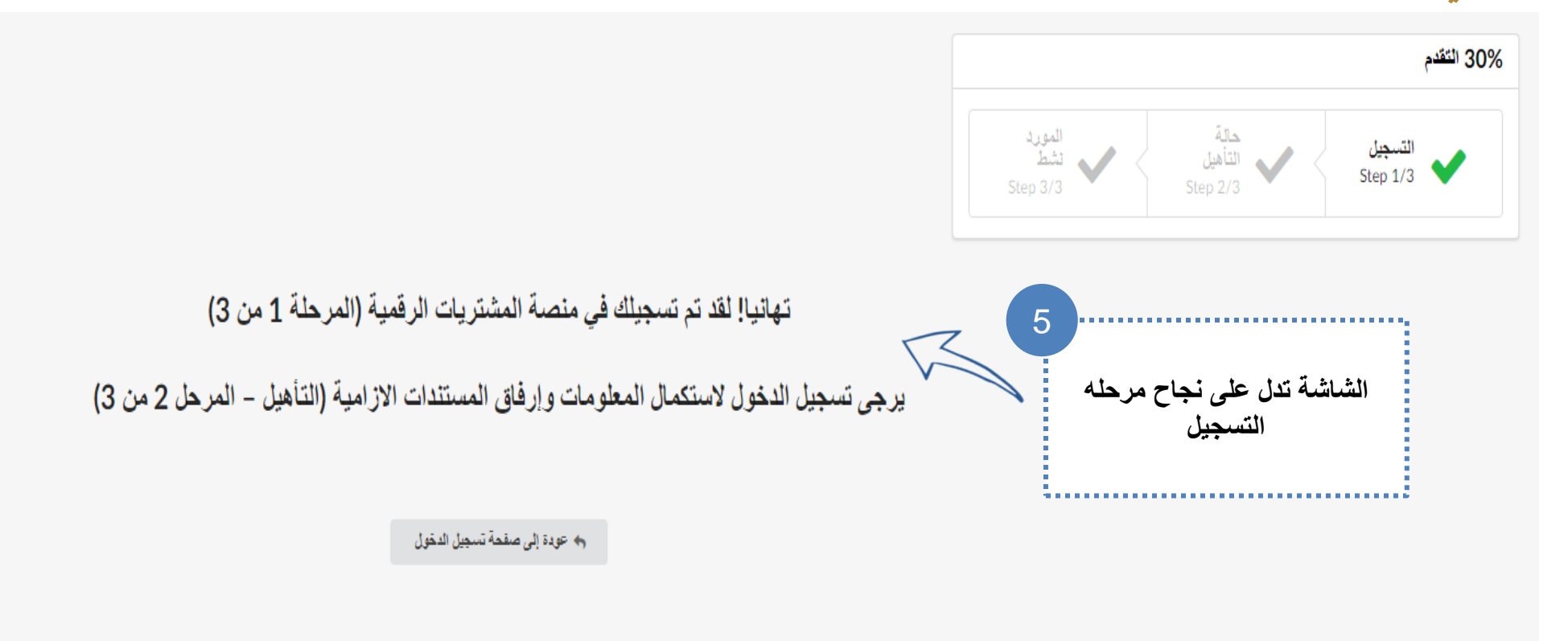

## 5. تسجيل الدخول على المنصة ٢ تسجيل الدخول على المنصة

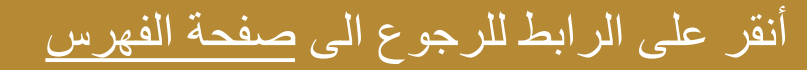

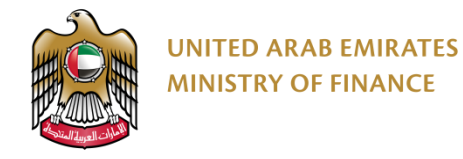

### مقدمة بشأن تأهيل الموردين

- لتسهيل عملية تأهيل للموردين، ستقوم منصبة المشتريات الرقمية باسترجاع معلومات الشركة/المورد (بخلاف المعلومات التي قدمتها في نموذج التسجيل) من سجل وزارة الاقتصاد إذا كان ذلك متاحًا.
- تأهيل المورد هي العملية التي يتم بموجبها تعيين المورد كمورد مؤهل ونشط.
- يعد تأهيل المورد شرطًا ضروريًا قبل أن يتمكن المورد من المشاركة في المناقصات والمزادات على المنصة.
- بمجرد الانتهاء من خطوة التأهيل (الخطوة الثانية)، سيتم مراجعة الطلب للموافقة على المورد وجعله نشط على المنصة (الخطوة الثالثة والأخيرة).

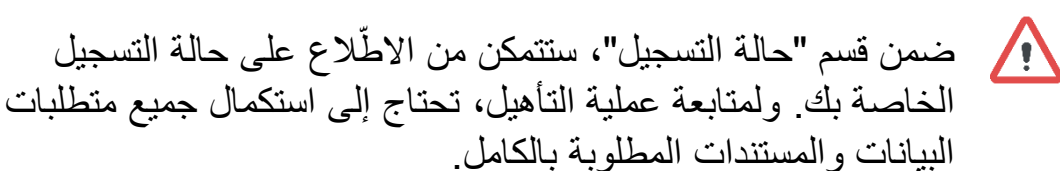

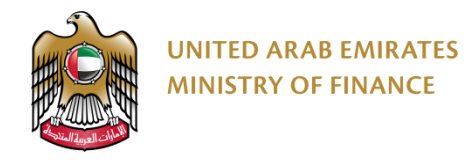

#### تسجيل الدخول على المنصة

#### 🔬 عند تسجيل الدخول للمرة الأولى، سيُطلب منك قبول الشروط والأحكام.

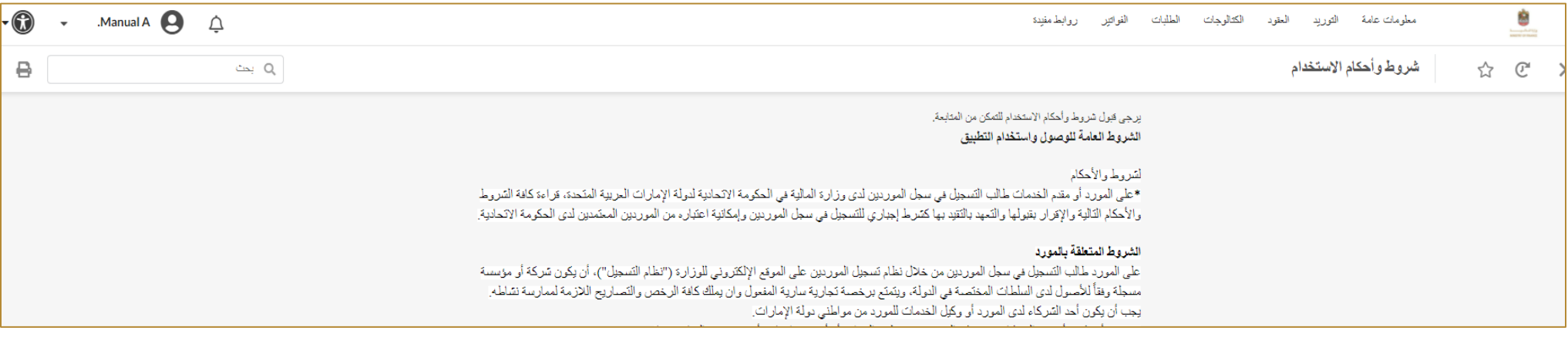

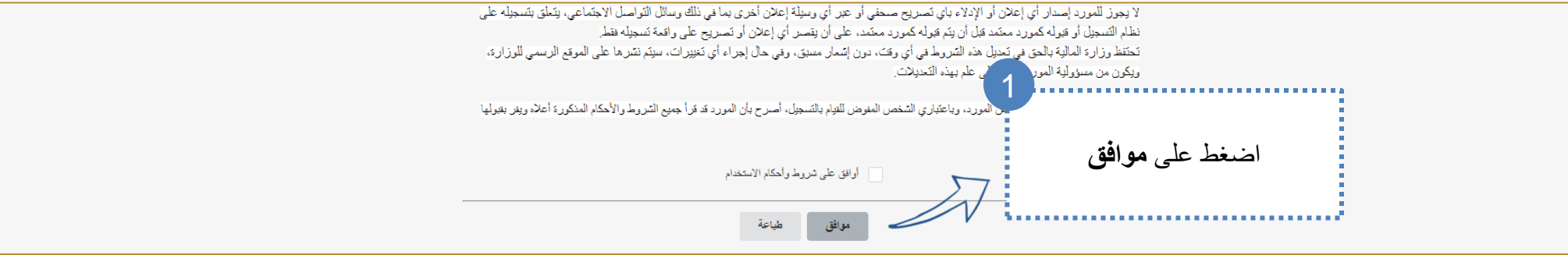

### 6. إجراء تأهيل الموردين

- 🖌 مقدمة بشأن تأهيل الموردين
  - 关 تحديث البيانات البنكية

أنقر على الرابط للرجوع الى صفحة الفهرس

- < تحديث بيانات جهات اتصال المورد
  - < تحديث المستندات والشهادات
  - 🖌 إرسال طلب التسجيل للموافقة

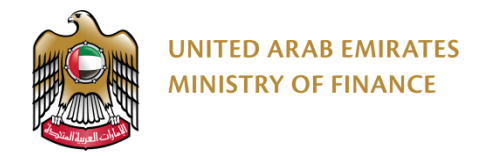

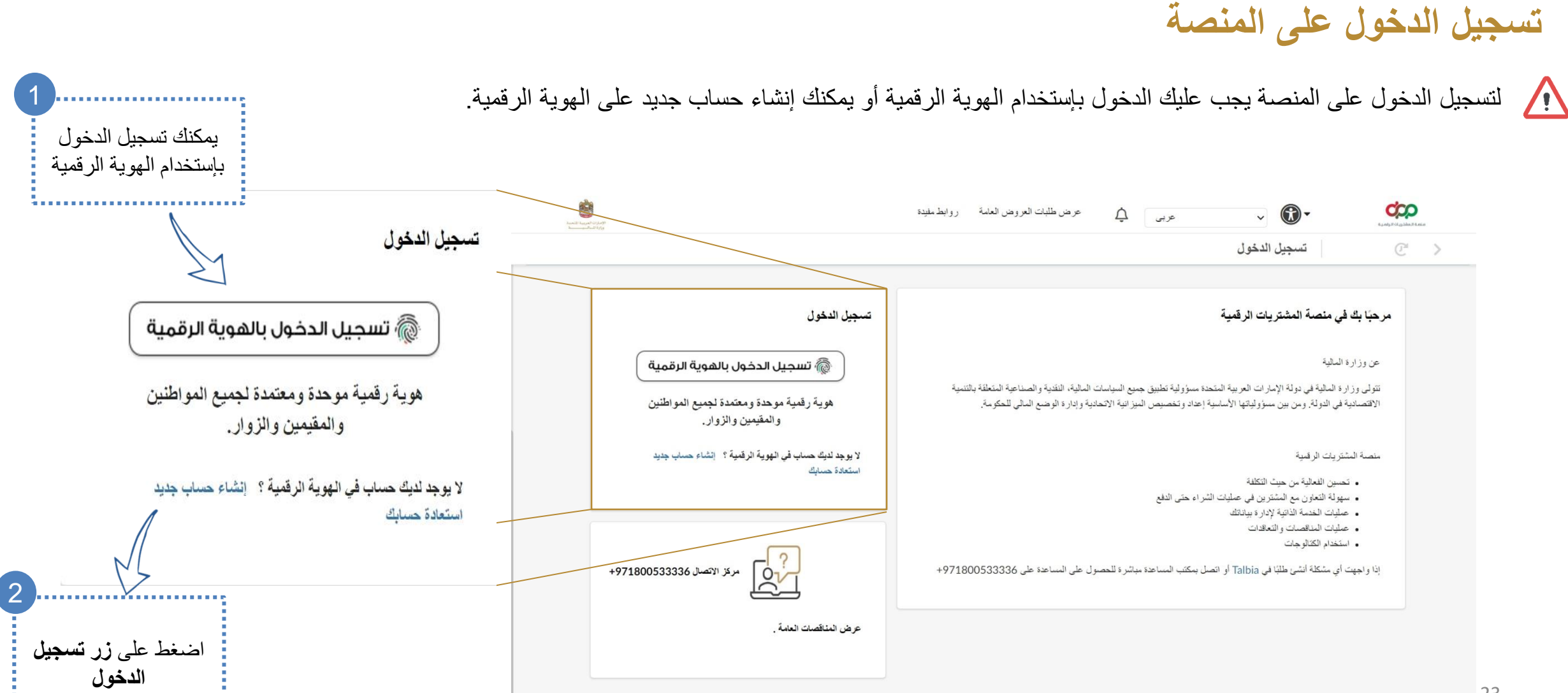

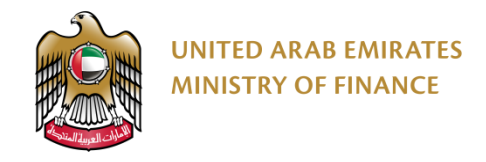

### مقدمة بشأن تأهيل الموردين

المتابعة التأهيل، تحتاج إلى تعبئة جميع الحقول المطلوبة بالكامل وإرفاق المستندات اللازمة باتباع الخطوات التالية:

|                          | حالة التسجيل                                                                    | i                                            |                                                           |
|--------------------------|---------------------------------------------------------------------------------|----------------------------------------------|-----------------------------------------------------------|
|                          | % حالة المورِّد 60                                                              | معلومات الشركة                               | من الصفحة الرئيسية إضىغط                                  |
| التسجيل<br>1/3 Vep 1/3   | لاستكمال التسجيل في منصة المشتريات الرقمية، يرجى تعبئة الصفحات<br>التالية:<br>- | استيراد الكتالوج                             | على "إ <b>ضغط هذا للبدأ"</b><br>أو<br>امنيغط علم "معاممات |
| حالة التأهيل             | 1 معلومات الشركة<br>2 حات الاتصال                                               |                                              | إصغط على معلومات<br>الشركة"                               |
|                          | 2. المستندات والشهادات الإلزامية<br>4. المعلومات السنكية                        | إنشاء وصل استلام                             |                                                           |
| المورد التلط<br>Step 3/3 | بالتساط هذا الليدة                                                              | <ul> <li>٥)</li> <li>إنشاء فاتورة</li> </ul> |                                                           |
|                          |                                                                                 |                                              |                                                           |

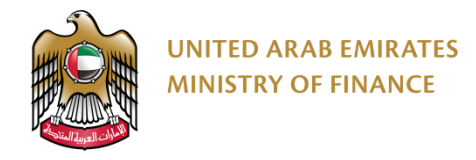

#### مقدمة بشأن تأهيل الموردين

ستقوم المنصة بإعادة توجيهك إلى معلومات الشركة الخاصة بك والتي تظهر لك رسائل التنبيه التالية لإكمال عملية التأهيل الخاصة بك:
 ادخال اسم الشركة باللغة العربية حسب الرخصة التجارية
 ادخال اسم الشركة باللغة الإنجليزية حسب الرخصة التجارية
 عنوان الشركة باللغة الإنجليزية حسب الرخصة التجارية
 عنوان الشركة باللغة الإنجليزية حسب الرخصة التجارية
 عنوان الشركة باللغة الإنجليزية حسب الرخصة التجارية
 عنوان الشركة باللغة الإنجليزية حسب الرخصة التجارية
 عنوان الشركة باللغة الإنجليزية حسب الرخصة التجارية
 عنوان الشركة باللغة الإنجليزية حسب الرخصة التجارية
 عنوان الشركة باللغة الإنجليزية حسب الرخصة التجارية

| بعد ذلك يتم الضىغط على <b>حفظ</b> لاستكمال الإجراءات. | $\mathbf{V}$ |
|-------------------------------------------------------|--------------|
|-------------------------------------------------------|--------------|

| مطوهات الشركة 🕌 جهات الاتصال      | ، 📄 المستدات 🖒 التأميز        |                |                     |                    |
|-----------------------------------|-------------------------------|----------------|---------------------|--------------------|
| > إضغط هذا لعرض التطيمات          |                               |                |                     |                    |
| معلومات الشركة                    |                               | عنوان الشرا    | ركة                 |                    |
| رقم معرف المورد                   |                               | ايحث عن الحوا  | نوان في ڪرائط عوعل* |                    |
| SUP110509                         |                               | dubai          | <u>¢</u>            | 4                  |
| وع المورد                         |                               | العنوان 2*     |                     |                    |
| مورد مطي                          |                               | dubai          |                     |                    |
| سم المورد باللغة العربية*         | اسم المورد باللغة الإنتليزية* | رقم صندری البر | لېرېد               | المكان             |
| انترستيلار مانجمينت كونسلتانسي لي | ENT CONSULTANCY LTD           |                |                     |                    |
| بقم الرخصة التجارية*              | License ERN                   | البد ()*       |                     | الإمارة / الولاية* |
| 123123123123                      | 1140000000ADFZ10273           | الإمارات الع   | العربية المتحدة 🗧 🕶 | نبي                |
| قم الصبيل الضريبي                 | هلة الصجيل القريبي            |                |                     |                    |
| 100807576200003                   | Registered                    |                |                     |                    |
| بهة الترهيص*                      |                               |                |                     |                    |
| مدينة خليفة الصناعية - كيزاد 🗴 🔹  |                               |                |                     |                    |
| صلة الدفع ()*                     |                               |                |                     |                    |
| - O AED                           |                               |                |                     |                    |

ar

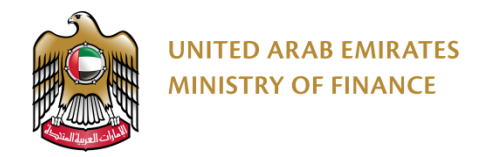

#### تحديث بيانات جهات اتصال المورد

🔬 بعد الضغط على حفظ سيقوم النظام بفتح صفحة جديدة لأضافه جهات الاتصال لديكم كما هو موضح :

| 1          |                |              |                  |                  |
|------------|----------------|--------------|------------------|------------------|
|            | اضىغط على جھات | $\checkmark$ |                  |                  |
|            | الاتصال        | 🛢 الستندات   | نڈ: جہات الاتصال | أ معلومات الشركة |
| - <b>N</b> |                | 2            |                  |                  |

#### > إضغط هنا لعرض التعليمات

#### جهات الاتصال الداخلية

يرجى تحديد أدوار "مسؤول الحساب" و "العالث". يرجى التأتد من إدهال جنسية العالق ورقم الهاتف المحمول.

| *<br>عنوان البريد الإلتتروني | *<br>الإسم الأقير | *<br>الاسم الاول | *<br>الاسم الأرسط | *<br>رقم الهاتف المحمول | جنسية الماثك                 | ىدئة | فور                             | البريد الإلكتروتي       |   |
|------------------------------|-------------------|------------------|-------------------|-------------------------|------------------------------|------|---------------------------------|-------------------------|---|
| morab114@marriott.com        | ORABI             | MAHMOUD          | NON               | 971568564197            | الإمارات العربية المتحدة 🗧 🔹 | نثط  | المالك × 🕲 •<br>سزرل الصاب<br>× | morab114@marriott.com 🖂 | × |

|                              |                                    | Public           | درجة عام - :                                                                 |                                                          |                                     |                       |            |                                     |                                      |                     |
|------------------------------|------------------------------------|------------------|------------------------------------------------------------------------------|----------------------------------------------------------|-------------------------------------|-----------------------|------------|-------------------------------------|--------------------------------------|---------------------|
| ر جهات<br>المضافة<br>إمسؤول  | حدد أدوار<br>الإتصال<br>"المالك" و |                  | ، المنصبة بإنشاء<br>، سيتم شرح هذه<br>لِ في قسم<br>بافة مستخدم جديد <u>)</u> | ة: ستسمح لك<br>تصال جديدة<br>ميزة بالتفصي<br>ة اتصال (إض | <b>ملاحظ</b><br>جهات ا<br>الأساء جه | لمورد                 | ال ا       | هات اتصا                            | بیانات ج                             | تحديث               |
| ىن القائمة                   | الحساب" ه                          |                  |                                                                              |                                                          |                                     |                       |            | رات                                 | ی جهان (احسال 🗧 (است                 | i مطومات الشركة     |
|                              |                                    |                  |                                                                              |                                                          |                                     |                       |            |                                     | لعرض التعليمات                       | > إضغط هذا ا        |
|                              |                                    |                  |                                                                              |                                                          |                                     |                       |            |                                     | لغلية                                | جهات الاتصال الد    |
|                              |                                    |                  |                                                                              |                                                          |                                     |                       | المحمول.   | د من إدكال جنبية العللة ورقم الهاتك | ىزول الحساب" و "العالقّ". يرجى التأة | يرجى عحديد أدوار "م |
|                              |                                    |                  |                                                                              |                                                          |                                     |                       |            |                                     | تصل                                  | + إنشاء جهة ا       |
| *<br>عنوان البريد الإلكتروني | *<br>الإسم الأفير                  | *<br>الاسم الاول | *<br>الاسم الأرسط                                                            | *<br>رقم الهاتف المحمول                                  |                                     | جنسية المائك          | لحالة      | نور                                 | البريد الإلكتروقي                    |                     |
|                              |                                    |                  |                                                                              |                                                          |                                     |                       |            | - O × 21.1                          |                                      |                     |
| morab114@marriott.com        | ORABI                              | MAHMOUD          | NON                                                                          | 971568564197                                             | • 🛈 🛛 أند                           | الإمارات العربية المت | <u>kti</u> | مىؤول الحساب<br>×                   | morab114@marriott.com                | 🛛 X 🌶               |

5

ادخال جنسيه المالك 27

UNITED ARAB EMIRATES MINISTRY OF FINANCE

 $\overline{\mathbb{R}}$ 

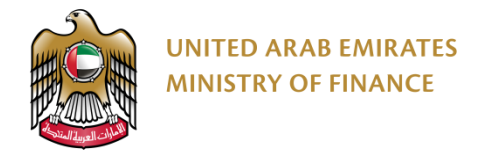

| و الشهادات | ت | anice | 1 | دىث | تد |
|------------|---|-------|---|-----|----|
|            |   |       |   | 44  |    |

|                |                                               |             | المستندات       | اضىغط فوق         | السندان                 | لويات الثركة 🔹 جيات الاصال |
|----------------|-----------------------------------------------|-------------|-----------------|-------------------|-------------------------|----------------------------|
|                |                                               |             |                 |                   |                         | إضغط هذا لعرض التعليمات    |
|                |                                               |             |                 | الحالة هتى الأن   | لحلة                    | مات المقاهية               |
|                |                                               | إحادة الضيط | المزرئفة () وحد | الوثائق 3/26/2025 | •                       |                            |
|                |                                               |             |                 |                   |                         | نفق الهوية                 |
|                | دار د <del>ر</del> الأصار                     |             | البير خ         | <b>*</b>          | نوع الوفيقة             | الرداق العرقدة             |
| ې سته ې لحنة ې | - دین اور اور اور اور اور اور اور اور اور اور | ·           |                 |                   |                         |                            |
| ې لىنڭ ې       | v                                             | v (2)-      | · · · ·         |                   | * رخصة تجارية / مينية @ | Ð                          |

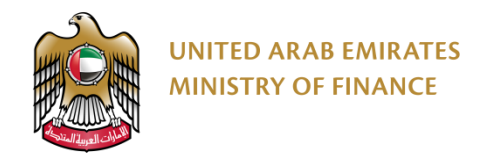

#### تحديث المستندات والشهادات

#### يتم اضافه المستندات المطلوبة لاستكمال الاجراء كما هو موضح

| دلمان موافی       دولین الفاری       دولین الفاری <t< th=""><th></th><th></th><th></th><th></th><th></th><th></th><th></th><th></th><th></th></t<>                                                                                                    |                        |                              |                    |                  |               |                |          |               |              |
|----------------------------------------------------------------------------------------------------|------------------------|------------------------------|--------------------|------------------|---------------|----------------|----------|---------------|--------------|
| دانال المورنة         المحفق مورنة         المحفق مورنة         المحفق مورنة         المحفق مورنة         المحفق مورنة         المحفق مورنة         المحفق مورنة         المحفة مورنا المحفة مورنا المحفة محفة محفة محفة محفة محفة محفة محفة                                                                                                    | ات للغادية الدلة       | الدائة هن الأن<br>6/2025 🗎 🔍 | 3 الوثائق المؤرشقة | Q بعث (عادة القد | <u>لمبط</u>   |                |          |               |              |
| المعلقة المحلية المحلية الم<br>المحلية المحلية المحلية المحلية المحلية المحلية المحلية المحلية المحلية المحلية المحلية المحلية المحلية المحلية المحلية المحلية المحلية المحلية المحلية المحلية المحلية المحلية المحلية المحلية المحليية المحلية المحلية المحلية المحلية ا | ق الهوية               |                              |                    |                  |               |                |          |               |              |
| X       MAHMOUD ORABI       6/24/2025       4/17/2025       4/17/2025       Bank, details.pdf       E         *       *       *       *       *       *       *       *       *       *       *       *       *       *       *       *       *       *       *       *       *       *       *       *       *       *       *       *       *       *       *       *       *       *       *       *       *       *       *       *       *       *       *       *       *       *       *       *       *       *       *       *       *       *       *       *       *       *       *       *       *       *       *       *       *       *       *       *       *       *       *       *       *       *       *       *       *       *       *       *       *       *       *       *       *       *       *       *       *       *       *       *       *       *       *       *       *       *       *       *       *       *       *       *       *       *       *       * <th>الوداني لمرفقة</th> <th>نرع الرجعة</th> <th>÷</th> <th>نيو ¢</th> <th>تاريخ البداية</th> <th>تاريخ الانتهاء</th> <th>÷</th> <th>దురు</th> <th>ې الملة څ</th>                                                                                                    | الوداني لمرفقة         | نرع الرجعة                   | ÷                  | نيو ¢            | تاريخ البداية | تاريخ الانتهاء | ÷        | దురు          | ې الملة څ    |
| 9 ثيادة السمل المنريس*<br>2 تتابع                                                                                                    | Bank_details.pdf 🙀 🕀 🥖 | 🕐 رخصة تجارية / مَنْتُية     |                    |                  | 7/2025        |                | 6/24/202 | MAHMOUD ORABI | ×            |
| 2 تتقع                                                                                                    | Ŧ                      | ⑦ شهادة التسجيل الضريبي *    |                    |                  |               |                |          |               |              |
|                                                                                                    | چ <sup>و</sup> ت 2     |                              |                    |                  |               |                |          | انقر منا و    | رار الشركة 🛟 |

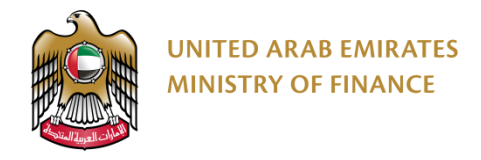

#### تحديث المستندات والشهادات – الرخصة التجارية

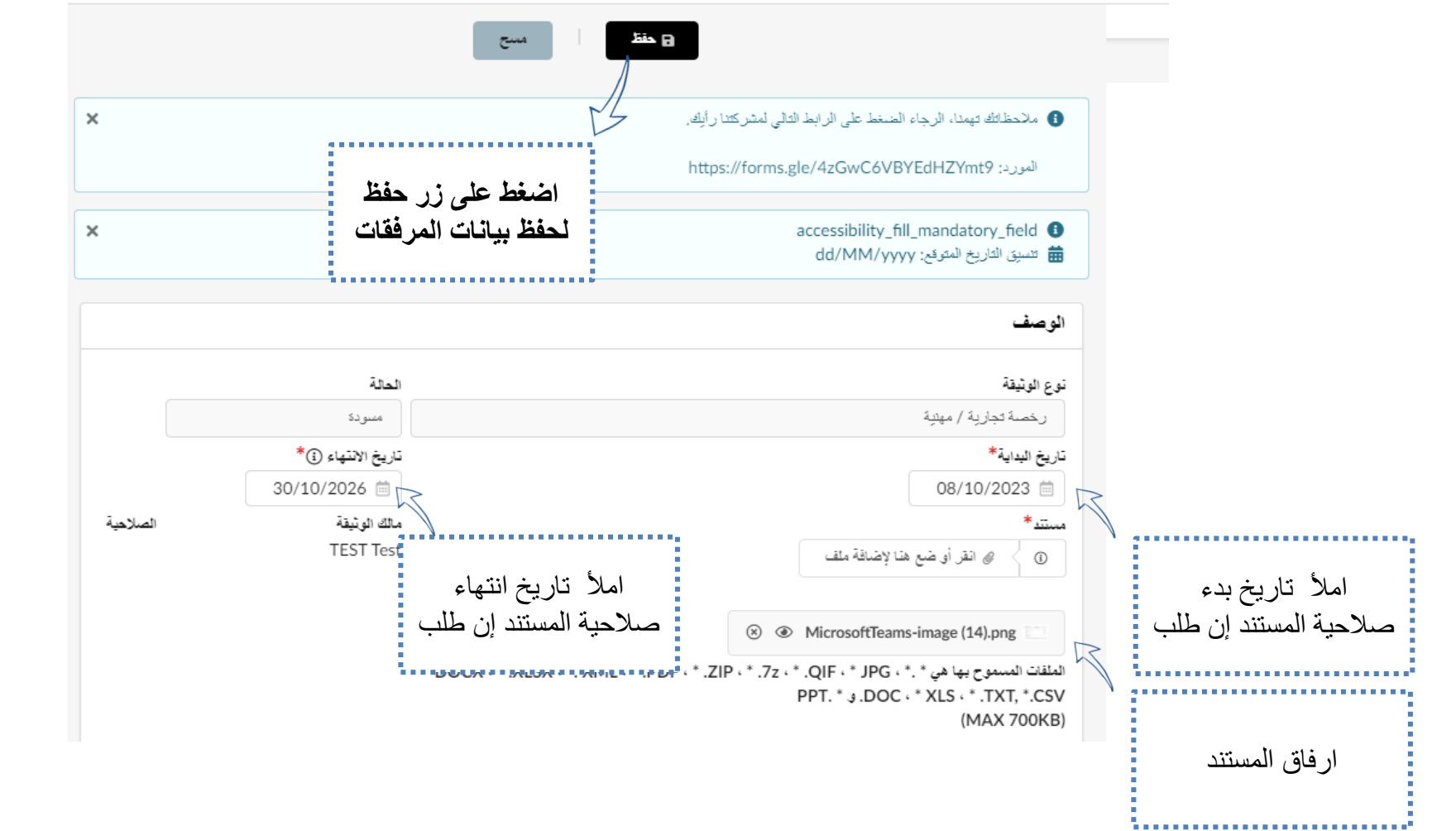

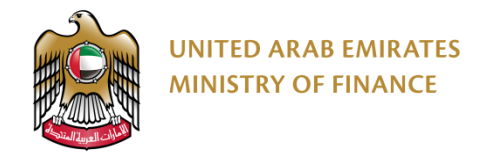

#### تحديث المستندات والشهادات

| . Your feedback is important to us, please click on the following link to leave a review •<br>المرد: http://forms.office.com/r/sB190y1jb<br>المرد: http://forms.office.com/r/sB190y1jb<br>ie/4zGwC6VBYEdHZYmt9<br>ie/4zGwC6VBYEdHZYmt9<br>ie/4d/MM/yyyy بتم الضنغط على حفظ<br>dd/MM/yyyy                                                                                                    |
|----------------------------------------------------------------------------------------------------|
| ی بیست سریس سریت<br>الکلمات المقتصیة الحالة الم<br>الکلمات المقتصیة الحالة (مرائن) (1000 المرائن (1000 مرائن) (1000 مرائن) (1000 مرائ                                                                                                    |
| وثانق الهوية                                                                                                    |
| الوثقق المرفقة نوع الوثيقة فريغ الإنتياء في المثلث في المثلث المثلث المثلث                                                                                                    |
| Test TEst C* MicrosoftTeams-image (14).png 🗆 🕑 🎤                                                                                                    |
| Test TEst 30/10/2026 08/10/2023 كالم المعامة المعامة الم<br>المعامة المعامة المعامة المعامة المعامة المعامة المعامة المعامة المعامة المعامة المعامة المعامة المعامة المعامة المعامة المعامة المعامة المعامة المعامة المعامة المعامة المعامة معامة معامة معامة م<br>معامة المعامة المعامة المعامة المعامة المعامة المعامة المعامة المعامة المعامة المعامة المعامة المعامة المعامة المعامة المعامة المعامة المعامة المعامة المعامة المعامة المعامة المعامة المعامة المعامة المعامة المعامة المعامة المعامة المعامة المعامة المعامة المعامة المعامة المعامة المعامة المعامة المع<br>المعامة المعامة المعامة المعامة المعامة المعامة المعامة المعامة المعامة المعامة المعامة المعامة المعامة المعامة المعامة المعامة المعامة المعامة المعامة المعامة المعامة المعامة المعام المعامة المعامة المعامة المعامة المعامة المعامة الم |
| 🗸 Test TEst تباده السجل المعربي 🕐 MicrosoftTeams-image (14).png 💷 🕑 🌶                                                                                                    |
| נ גער איז איז גער איז איז גער גער גער גער גער גער גער גער גער גער                                                                                                    |
| حفظ لاستكمال الإجراءات.<br>على المستندات                                                                                                    |

!

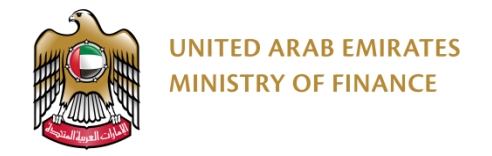

| فتح صفحه<br>دة | تحديث البيائات البنكية<br>جديد                                                                                                    | 3 |
|----------------|----------------------------------------------------------------------------------------------------|---|
|                | المدينة الشركة المعنية () 📓 المستعات 🗮 المعنومات المتعبة ()                                                                              |   |
|                | > إضغط هذا لعرض التعليمات                                                                                                    |   |
|                | المغزمات اليذكية                                                                                                    |   |
|                | ينكن فظ للسنخم لدعرف "سزول لصلب" إضافة المعاديات المعرفية وتعيلها. ينكن تحيد سرول الصلب في عنمة جهات الآصال.<br>+ إضافة المعربات البنتية |   |
|                | يتم الضبغط هذا لأضبافه<br>المعلومات البنكية                                                                                              |   |
|                |                                                                                                    |   |

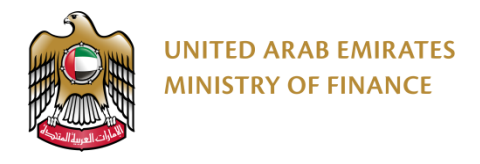

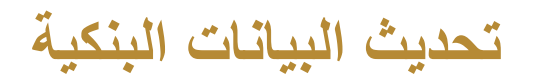

| × □ ₽                   |                  |                 | صرقية                          | معلومات م                          |   |                                     |
|-------------------------|------------------|-----------------|--------------------------------|------------------------------------|---|-------------------------------------|
|                         | مط وإغادى        |                 |                                |                                    |   |                                     |
| ×                       |                  | على             | ن الادخال يتم الضغط            | <ul> <li>بعد الانتهاء م</li> </ul> |   |                                     |
| ×                       |                  |                 | حفظ                            |                                    |   |                                     |
|                         |                  |                 |                                | المطومات البنكية                   |   |                                     |
|                         |                  |                 | ن التعليمات                    | > إضغط هذا لعرض                    | - |                                     |
| سايـ*                   | 1 mag 12         |                 |                                | <del>اياد *</del>                  | - |                                     |
| ب الصاب صب سماتت اليتة. |                  | - 0             |                                | الإمارات العربية المتحدة           | R |                                     |
|                         |                  |                 |                                | *Bank Account Number               |   |                                     |
|                         |                  |                 | #:-*                           | یرچی عدم اِستخدام رموز مثل         |   |                                     |
|                         |                  |                 |                                | افتراضي                            |   | نخال جميع البيانات البنكية المطلوبة |
|                         | تعنة             |                 |                                | دقعة أجتبية                        |   | کما ہو موضح                         |
| • <b>O</b> A            | D                |                 |                                | У                                  |   |                                     |
|                         | فرع              |                 |                                | اسم البِنْكُ / المصرف <sup>*</sup> |   |                                     |
| لترع                    |                  | *               |                                | انيم المصيرات                      |   |                                     |
|                         |                  |                 |                                | :IBAN/SWIFT                        |   |                                     |
|                         | *BIC / SWIFT رمز | * 🛈 IBAN - BBAN | رقم IBAN - المتناح (٤) * رقم I | رقم IBAN - رمز البند ()*           |   |                                     |
|                         | BIC / SWIFT رمز  |                 |                                |                                    |   |                                     |
|                         |                  |                 |                                |                                    |   |                                     |

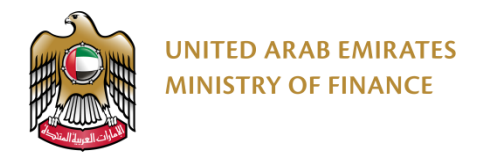

#### إرسال طلب التسجيل للموافقة

34

| ارسان الاحمد ا                                  | Cancel Registration |            |                          |                                       |                                                                                                 |
|-------------------------------------------------|---------------------|------------|--------------------------|---------------------------------------|-------------------------------------------------------------------------------------------------|
| ×                                               |                     |            |                          | : التلي لمشركتنا رأيك.                | 🕚 متحظاتك تهمنا، الرجاء الضغط على الرابط                                                        |
|                                                 |                     |            |                          | https://forms.gle                     | المورد: 4zGwC6VBYEdHZYmt9/                                                                      |
| × 1                                             |                     |            |                          |                                       | <ul> <li>الحقول التي عليها عادمة النجمة * مطلوبة,</li> <li>M/d/yyyy التاريخ المتوقع:</li> </ul> |
| بعد تعبئة جميع المتطلبات المطلوبة بالكامل، انقر |                     |            | تأهيل                    | 😑 المستندات 🌹 المطومات البنکیة () 👌 ا | خومات الشرغة                                                                                    |
| فوق إرسال للاعتماد لإرسال طلب التسجيل           |                     |            |                          |                                       | > إضغط هذا لعرض التعليمات                                                                       |
| الخاص بك للمر اجعة والموافقة                    |                     |            | عقوان الشركة             |                                       | مطومات الشركة                                                                                   |
|                                                 |                     | عن عل*     | ابحث عن الحوان في هرائط  |                                       | رقم معرف المورد                                                                                 |
|                                                 |                     | 👌st bea    | :h , Palm Jumeirah       |                                       | SUP110486                                                                                       |
|                                                 |                     |            | العدران 2*               |                                       | توع المورد                                                                                      |
|                                                 |                     |            | Dubai UAE                |                                       | مورد مطي                                                                                        |
|                                                 | المفان              |            | رقم صندرى البريد         | اسم المورد باللغة الإنطيرية*          | اسم المورد باللغة العربية*                                                                      |
|                                                 | دينې ar             |            | 62049                    | (BR OF GOLDEN SANDS HOTEL CO          | الندق ومنتجع ذا ماريوت بالم جميرا                                                               |
|                                                 | ارة / الىلاية*      | m)         | ببد ()*                  | License ERN                           | رقم الرهصة التجارية*                                                                            |
|                                                 | نېي 🕲 ۳             | - <b>O</b> | الإمارات العربية المتحدة |                                       | 826542                                                                                          |
|                                                 |                     |            |                          | حاثة الصجيل الضريبي                   | رقم الصجيل الضريبي                                                                              |
|                                                 |                     |            |                          | Registered                            | 100256291400003                                                                                 |
|                                                 |                     |            |                          |                                       | جهة الترخيص*                                                                                    |
|                                                 |                     |            |                          |                                       | دائرة التنعية الاقتصانية في دبي 😮 🕶                                                             |
|                                                 |                     |            |                          |                                       | عنلة الدفع ()*                                                                                  |
|                                                 |                     |            |                          |                                       | - O AED                                                                                         |

🔬 بعد تقديمك لجميع المتطلبات للتسجيل وتقديم طلب الحصول على الموافقة للتأهيل. سيبدأ الموظف المختص بعملية مراجعة طلب التأهيل الخاصة بك للاعتماد أو الرفض أو طلب المزيد من المعلومات.

## 7. الحفاظ على حالة تأهيل المورد ✓ الوثائق والشهادات منتهية الصلاحية

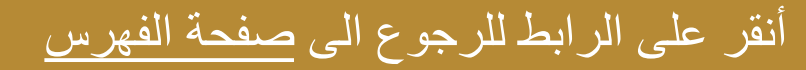

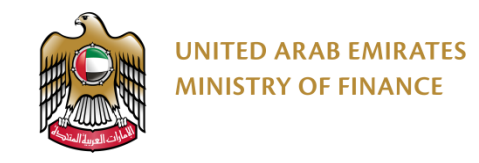

#### الوثائق والشهادات منتهية الصلاحية

للحفاظ على حالة التأهيل الخاصة بك كمورد مؤهل والحفاظ على ملف تعريف المورد الخاص بك نشطًا، يجب عليك تحديث جميع المستندات والشهادات المطلوبة. عند انتهاء مر صلاحية مستند أو شهادة، سيرسل لك النظام إشعارًا ويعرض لك رسالة تنبيه على صفحتك الرئيسية بالمستند أو الشهادة منتهية الصلاحية .يرجى الرجوع واتباع الخطوات في القسم الخاص بتحميل الوثائق والشهادات (<u>تحديث المستندات والشهادات</u>) حتى تتمكن من تحديث المستندات والشهادات منتهية الصلاحية.

|                                                    |                                                                            |                  |               |                       | 🙀 العلومات ليتكية () 👌 التاهل    | جيات الاتصال           | ومات الشركة 🔹 |
|----------------------------------------------------|----------------------------------------------------------------------------|------------------|---------------|-----------------------|----------------------------------|------------------------|---------------|
| 1 7 - > 11 - 1-                                    | ∵ ti tu "üte.»                                                             |                  | إعادة الضبط   | الرثاق المزر شقة () م | الحالة حتى الأن<br>3/26/2025 📋 💌 | ندئة                   | نات الملتانية |
| تاريخ الونيفة أو<br>باللون الأحمر<br>حالة للمستند. | ي <b>حطه</b> : سلطهر المنصلة<br>شهادة منتهية الصلاحية<br>وستظهر أيقونة X ك | الا              |               |                       |                                  |                        | نق الهوية     |
| الملة ا                                            |                                                                            | لاتتهاء الانتهاء | داريع البداية | ÷ ال <del>اسخ</del>   | نوع الوثيقة                      | الودائق المرفقة        |               |
| 0 jor                                              | nna mathy 3/27/2025                                                        | 3/26/2025        |               |                       | رخصة تجارية / مينية              | 🕐 🛛 Bank_details.pdf 💼 | +             |
| انقر هنا لإحداد الشبكة 🛊                           |                                                                            |                  |               |                       |                                  |                        | 1 تتائع       |

## 8. تحديث تفاصيل الملف الشخصي للمورد ٢ تحديث تفاصيل الشخصي للمورد

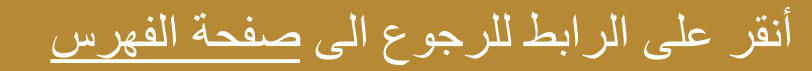

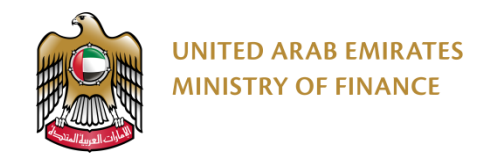

#### تحديث تفاصيل الملف الشخصي للمورد

🔬 🛛 ستتمكن من تحديث معلوماتك الشخصية مثل الاسم والبريد الإلكتروني ورقم الهاتف والعنوان وتعيين الإعدادات الخاصة بملفك الشخصي وتغبير كلمة المرور الخاصة بك.

يعدَ تحديث المعلومات ضمن قسم التفضيلات أمرًا إلزاميًا لضمان استلامك أوامر الشراء، الدعوات الخاصة بالمناقصات والمزادات العامة بحيث سيتم ذلك ضمن المنطقة الزَمنية لدولة الإمارات العربية المتَحدة.

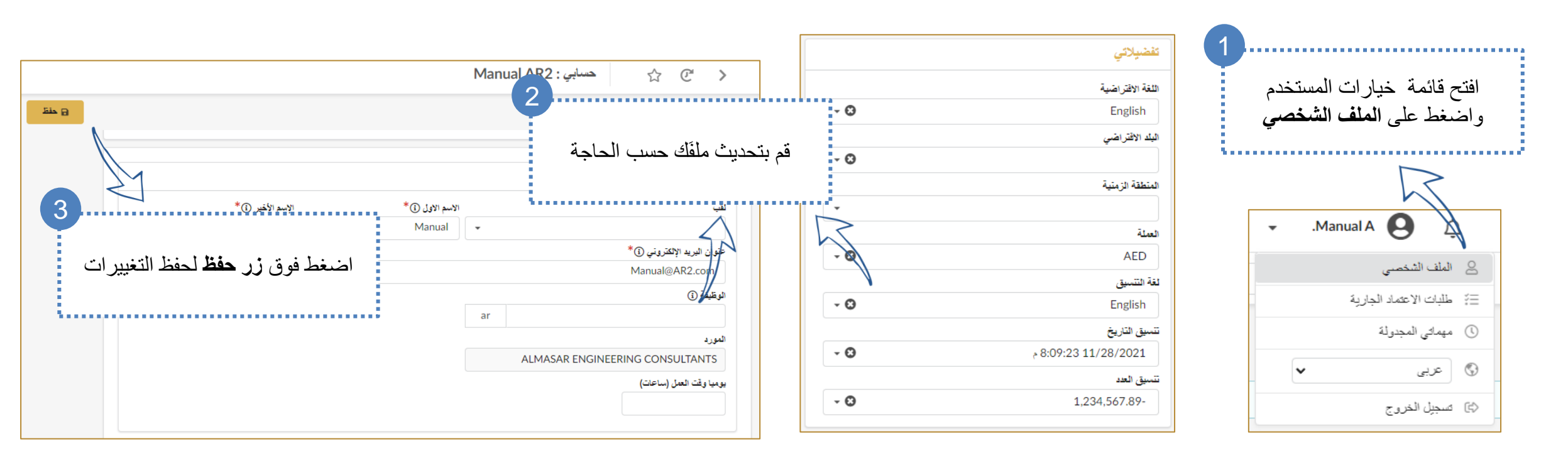

## 9. إنشاء جهة اتصال (إضافة مستخدم جديد) ٧ إنشاء جهة اتصال (إضافة مستخدم جديد)

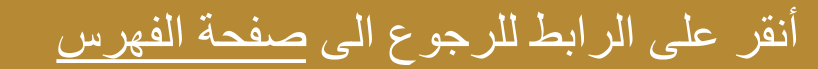

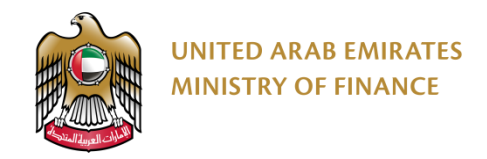

#### إنشاء جهة اتصال (إضافة مستخدم جديد)

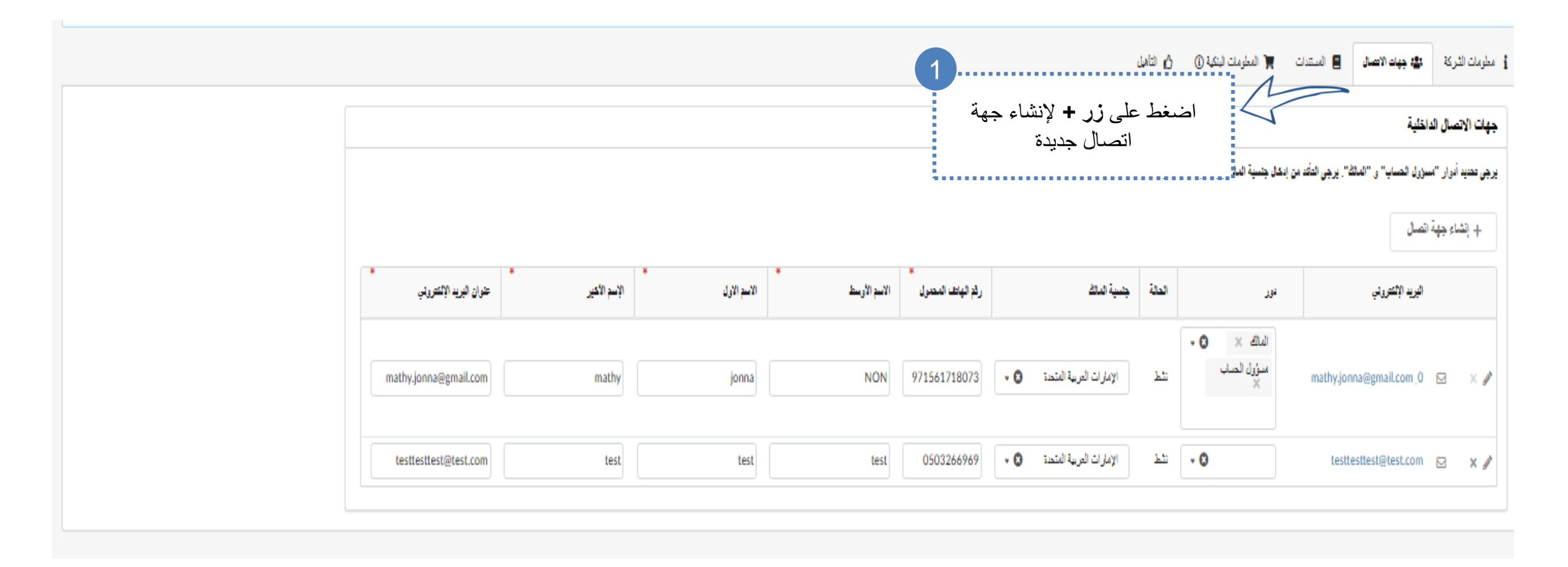

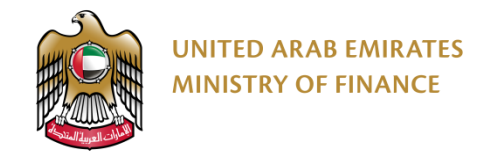

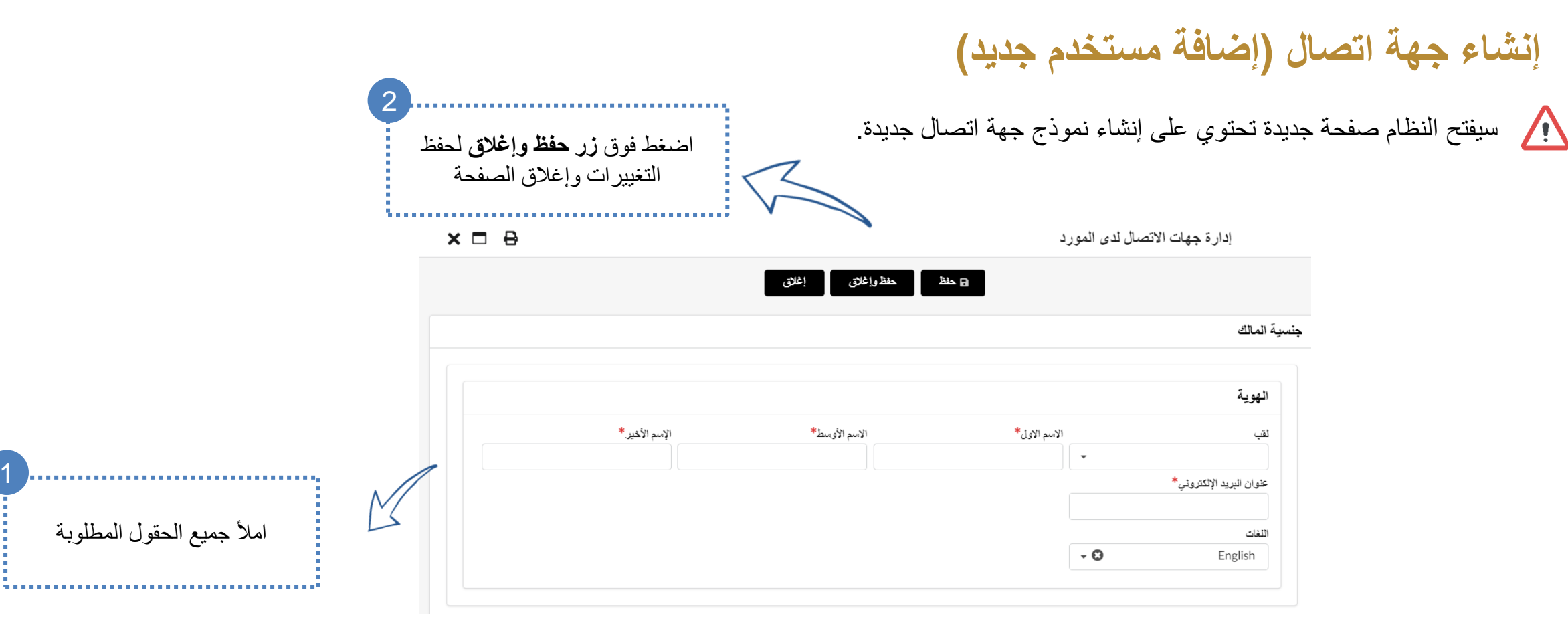

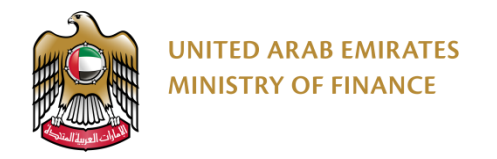

#### إنشاء جهة اتصال (إضافة مستخدم جديد) ₽ Q بدت معلومات الشركة ☆ C > are B 🌒 مخطَّلكُ تهنا، الرجاء الضغط على الرابط التلى لمشركتنا رأيكًا. دعوة جهة اتصال البورد: https://forms.gle/4zGwC6VBYEdHZYmt9 الاسم الاول سيضيف النظام سطر الحقول التي عليها عائمة النجمة \* مطلوبة. السيق التاريخ المتوقع: M/d/yyyy الاسم الاول الإسم الأخير جديد لإضافة مستخدم 📒 السندات 🌹 المطرمات لينكية () 👌 التأهيل مطومات الثركة 🛛 🎎 جهات الاتصال عنوان البريد الإلكتروني 3 جديد انقر فوق أيقونة البريد الإلكتروني newuser@domain.com رمز ملف التعريف\* لمشاركة إخطار تسجيل الدخول ✔ المورد مع جهة الاتصال الجديدة الكاتن الاسم الأول لبويد إلفتروني علوان البريد الإلتتروني الإسم الأغير الاسم الأرسط رقو الهاتف المتعول • O × au سؤول لصاب الإمارات العربية المتحدة 🕲 🔹 NON 971561718073 145 mathy.jonna@gmail.com\_0 🖂 🛛 🖌 🖋 mathy.jonna@gmail.com mathy jonna الرسالة ,الاسم الأول الإسم الأخير Hello test 0503266969 • 🕲 نشط الامارات العربية المتحدة 🔹 testtesttest@test.com test test esttest@test.com 🖂 🗙 🖌 2 قم بتعيين دور جهة الاتصال الجديدة حسب الحاجة و اكمال المعلومات Kind regards, -----يبدك مسؤول التنيؤات سؤول الصاب

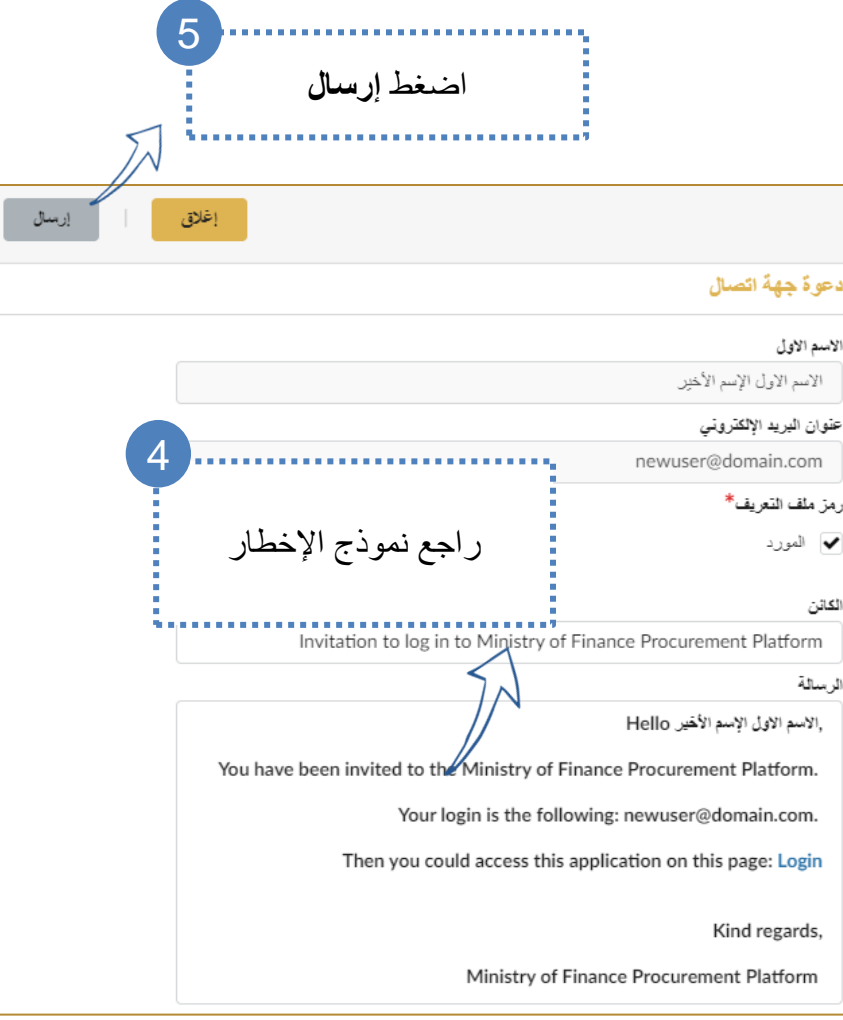

## 10. إنشاء طلب تحديث بيانات

أنقر على الرابط للرجوع الى صفحة الفهرس

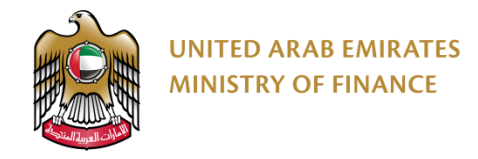

#### إنشاء طلب تحديث بيانات

.....

يُطلب من الموردين تقديم طلب تغيير للحفاظ على معلوماتهم محدَثة مثل تاريخ انتهاء صلاحية الرَخصة التجارية، والمعلومات البنكية، وما إلى ذلك. يمكن تحديث بعض المعلومات دون الحاجة إلى أي طلب تغيير.

|                                                    |                                                                                                 | ما تغان               |                                                                    |
|----------------------------------------------------|-------------------------------------------------------------------------------------------------|-----------------------|--------------------------------------------------------------------|
|                                                    | ور، ين<br>حالة التسجيل<br>% حالة المورّد 100                                                    | ن بورید المع<br>ناریخ | من الصفحة الرئيسية انقر على <b>ايقونه</b><br><b>معلومات الشركة</b> |
| التسجيل<br>Step 1/3                                | لاستكمال التسجيل في منصة المشتريات الرقمية، يرجى تعبنة الصفحات<br>التالية:<br>1. معلومات الشركة | استیراد اکتالی        |                                                                    |
| حالة التأميل<br>Step 2/3<br>المورد نشط<br>Step 3/3 | 2. جهات الاتصال<br>3. المستندات والشهادات الإلزامية<br>4. المعلومات البنكية                     | الشاء وصل استلام      |                                                                    |
|                                                    | الم الم اللية 🖌                                                                                 | ي ي<br>إنشاء فتورة    |                                                                    |

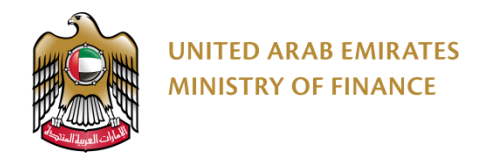

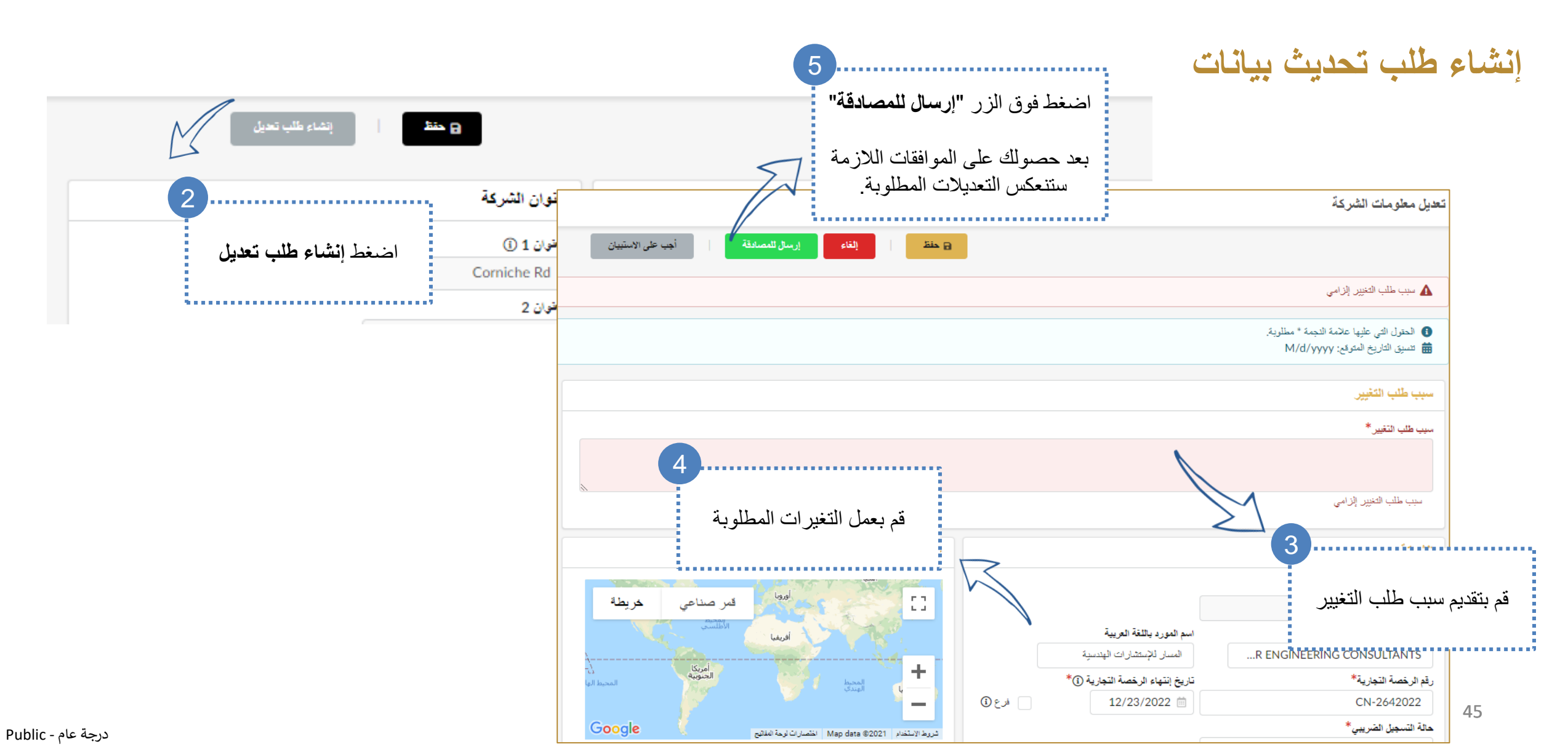

## 11. تحديث الرخصة التجارية المنتهية حديث الرخصة

أنقر على الرابط للرجوع الى صفحة الفهرس

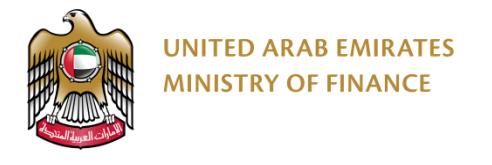

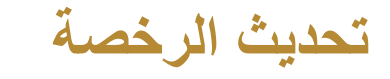

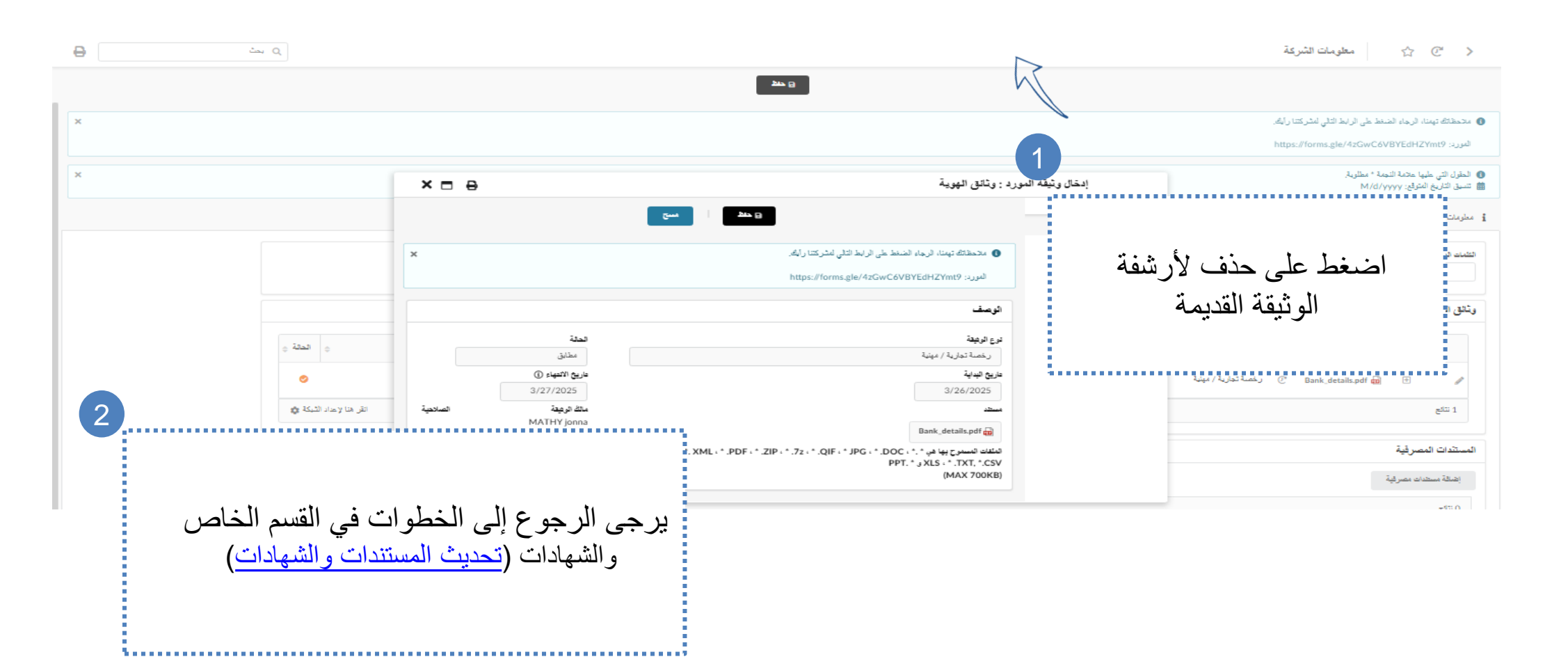

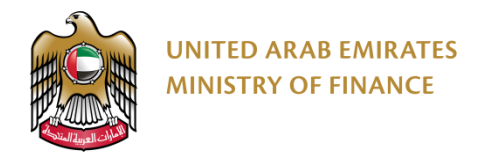

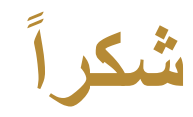

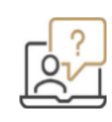

للمساعدة، الرجاء التواصل مع مركز المساعدة عبر القنوات التالية: +971 800533336

info@mof.gov.ae

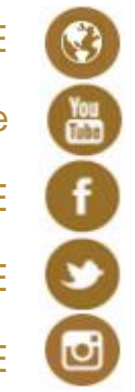

WWW.MOF.GOV.AE UAEMinistryofFinance

MOFUAE

MOFUAE

MOFUAE